## Log into Cyberbanking. Select **Trade Finance** > **Bill Position**.

| BEA東亞銀行                      | SINGAPORE CORPORATE<br>CYBERBANKING |                  |                                 | B e xxxxxxxx [→                  |  |
|------------------------------|-------------------------------------|------------------|---------------------------------|----------------------------------|--|
| S Accounts & Payments        | 🟦 Banking Services                  | (\$) Loans       | 🔀 Trade Finance                 | e 😟 My Details                   |  |
| Summary                      | Trust Receipt                       | Letter Of Credit | Bill Received For<br>Collection | Receivable Purchase<br>Financing |  |
| Bill Position                | Summary                             | LC Summary       | Bill Received For               | Receivable Purchase              |  |
| Credit Limits<br>Utilization | TR Application                      | LC Application   | Collection                      | Financing                        |  |
| Trade Advice                 | Payment                             | LC Amendment     |                                 |                                  |  |
| Customer Enquiry             | Invoice Financing                   | LC Discrepancies |                                 |                                  |  |

1

## View Bill Position Summary.

| 費 BEA東亞銀行             | SINGAPORE CORPORATE<br>CYBERBANKING |            |                        | B exxxxxxxx [→ |
|-----------------------|-------------------------------------|------------|------------------------|----------------|
| 🗟 Accounts & Payments | <u> </u>                            | (\$) Loans | <b>X</b> Trade Finance | 窟 My Details   |

## **Bill Position Summary**

As at 22 Sep 2022 13:09:05

| Bills Type       | Reference Number | Currency | Outstanding Amount |
|------------------|------------------|----------|--------------------|
| Letter of Credit | 70-000000        | SGD      | 220,000.00         |
| Letter of Credit | 70-000000        | USD      | 27,000.00          |
| Letter of Credit | 70-000000        | SGD      | 400.00             |
| Letter of Credit | 70-000000        | USD      | 1,000.00           |
| Letter of Credit | 70-000000        | USD      | 1,000.00           |
| Acceptance Bills | 70-000000        | USD      | 120,000.00         |
| Acceptance Bills | 70-000000        | USD      | 20,000.00          |
| Acceptance Bills | 70-000000        | USD      | 400,000.00         |
| Acceptance Bills | 70-000000        | USD      | 500,000.00         |
| Acceptance Bills | 70-000000        | USD      | 40,000.00          |

2